## HOW TO RE-LAUNCH A COURSE AFTER REQUESTED REVISIONS HAVE BEEN MADE

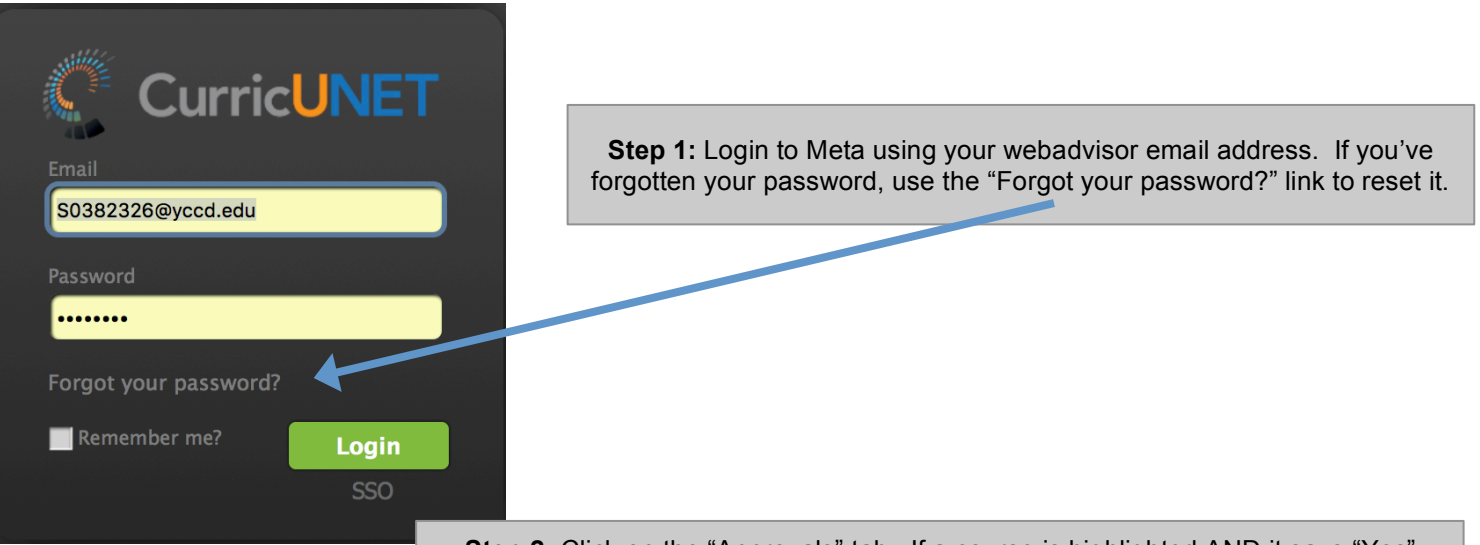

**Step 2:** Click on the "Approvals" tab. If a course is highlighted AND it says "Yes" under "Pending Changes," the curriculum committee, the SLO committee, and/or the DE committee has requested changes be made the course.

| Yuba College                                                      |                                                         |                                                  |             |            | S0382326@yccd.ec | iu 🌣    |  |  |
|-------------------------------------------------------------------|---------------------------------------------------------|--------------------------------------------------|-------------|------------|------------------|---------|--|--|
|                                                                   | NET                                                     | Curriculum                                       | Approvals   |            | Create Pro       | posal   |  |  |
| Approvals                                                         | <ul> <li>My Approvals</li> <li>All Approvals</li> </ul> | Proposa                                          | al Type:All | • PSYCH    | •                |         |  |  |
| Organizations:All Title Search  Iast refresh: 10/23/2017 10:03:16 |                                                         |                                                  |             |            |                  |         |  |  |
| Proposal Type                                                     | Organization                                            | Subject 🔺                                        | Title       | Position   | Pending Changes  | Reports |  |  |
| YC - New Course                                                   |                                                         | PSYCH                                            | 998 Fake    | Originator | Yes              |         |  |  |
| _                                                                 | St                                                      | Step 3: Click anywhere on the highlighted course |             |            |                  |         |  |  |

| Approval Update<br>YC - New Course                                                | for Originator<br>: PSYCH 998 -              | Fake     |                                                                                                    |                         |                                             |
|-----------------------------------------------------------------------------------|----------------------------------------------|----------|----------------------------------------------------------------------------------------------------|-------------------------|---------------------------------------------|
| View Course Proposal Course Outline Impact All Fields Action Select One  Comments |                                              |          | Step 4: Look through the comments to determine<br>what change has been requested. Once you've<br>identified what changes need to be made, click on<br>"View Course Proposal" to revise the course. |                         |                                             |
| 10/23/2017 11:01 AM                                                               | YC Faculty Co-<br>Chair Committee<br>Meeting | Required | Meridith Selden                                                                                                    | Minor changes<br>needed | Please make changes and relaunch the course |

| Approval Update for Originator<br>YC - New Course: PSYCH 998 - Fake<br>View Course Proposal Course Outline Impact All Fields |                |           |                                                                                                    |
|----------------------------------------------------------------------------------------------------|----------------|-----------|----------------------------------------------------------------------------------------------------|
|                                                                                                    |                |           | <b>Step 5:</b> After you've made the changes, select "Requested Changes Made" from the pull-down menu AND indicate when (and what) the changes were made. |
| Action Requeste                                                                                                    | d Changes Made |           |                                                                                                    |
| Comments                                                                                                    |                |           |                                                                                                    |
| Changes made on Oct. 23                                                                                                    |                |           |                                                                                                    |
|                                                                                                    |                |           |                                                                                                    |
|                                                                                                    |                |           | 11                                                                                                    |
|                                                                                                    |                |           | Commit                                                                                                    |
| '                                                                                                    |                |           |                                                                                                    |
|                                                                                                    |                |           |                                                                                                    |
|                                                                                                    |                | Step 6: C | Click "Commit"                                                                                                    |
|                                                                                                    |                |           |                                                                                                    |